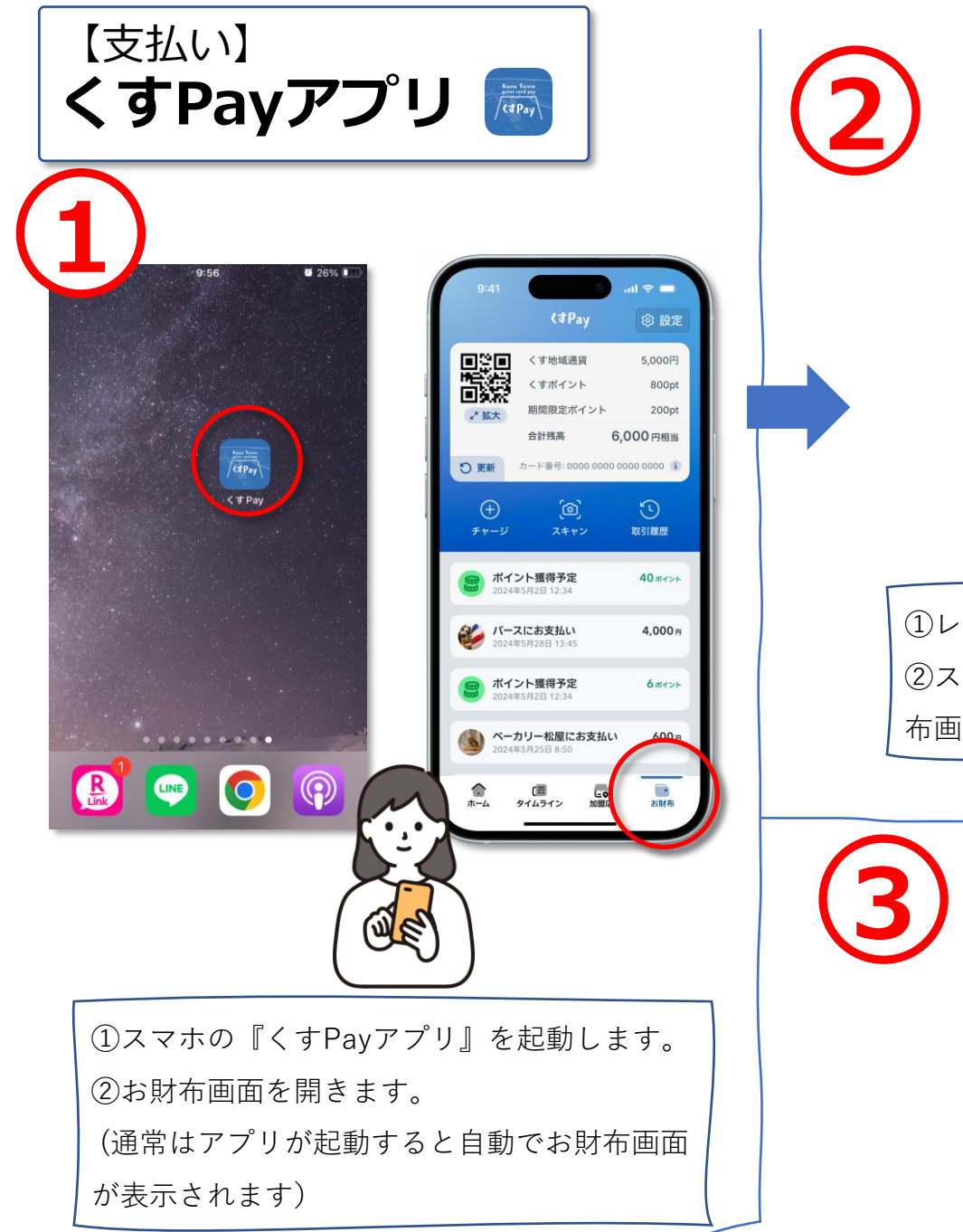

| 『くすPayで!』                                                | 4                                                                                                    |
|----------------------------------------------------------|----------------------------------------------------------------------------------------------------|
|                                                          | OO▼▼マーケット にお<br>支払い<br>3,000円<br>が支払い完了~<br>☆す 3,000円<br>合計 3,000円<br>方了 3,000円                                                       |
| ①レジで『くすPayで!』と伝えます。<br>②スマホの画面(くすPayアプリのお財<br>布画面)を見せます。 |                                                                                                    |
|                                                          | <ul> <li>①店員さんがQRコードを読み取ります。</li> <li>※ポイントを使いたいときは、「ポイントを使います」と伝えます。</li> <li>例:「1,000ポイント使います。」</li> <li>「ポイント全部使います。」など</li> </ul> |